# Procédure pour accéder à Scholarvox

## Plus de 30 000 livres numériques en texte intégral, dans toutes les disciplines.

## Se rendre sur le site de la BU Grenoble

https://bibliotheques.univ-grenoble-alpes.fr/

## Cliquer sur « Collections »

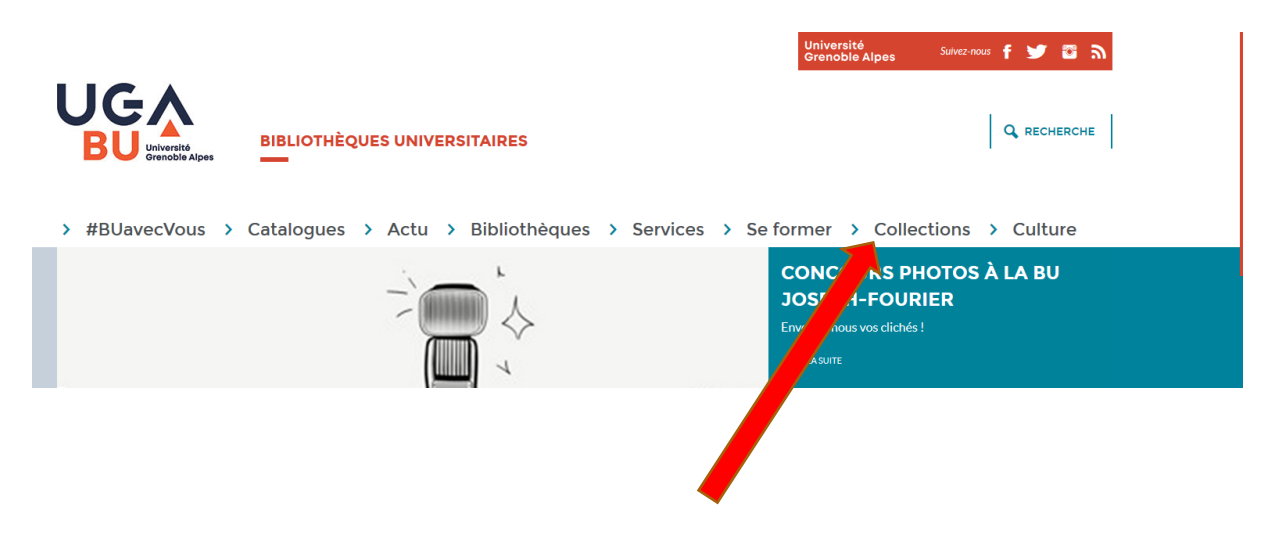

Puis « Collections numériques »

|                                        | Collections            |                                     |
|----------------------------------------|------------------------|-------------------------------------|
| COLLECTIONS                            |                        |                                     |
| Collections numériques                 | Collections numériques | Bibliothèque numérique patrimoniale |
| Bibliothèque numérique<br>patrimoniale |                        |                                     |
| Testothèque                            |                        |                                     |
| Fonds anciens rares et précieux        |                        |                                     |

## Puis « Sélection de ressources pour les étudiants »

| Collections numériques                                                          | Pensez aussi à utiliser les ressources de la Nu<br>bibliothèque municipale de Grenoble, elles co                                                                                                    | u <mark>mothèque</mark> , collections numériques de la<br>omplètent utilement ce que nous vous proposons ici. |
|---------------------------------------------------------------------------------|----------------------------------------------------------------------------------------------------|----------------------------------------------------------------------------------------------------|
| Bibliothèque numérique<br>patrimoniale                                          | Recherche rapide par                                                                                                    | titre:                                                                                                    |
| Testothèque                                                                     |                                                                                                    |                                                                                                    |
| Fonds encions reros et prácieux                                                 | @rchiveSIC     Archive ouverte en Sciences de l'Informat     pré ou post publications d'articles de revu                                                                                                | tion et de la Communication où sont déposées les<br>les des thèses des rapports en libre accès                |
| Fonds anciens rares et precieux                                                 | ADS Astrophysics Data System     Astronomie, physique : références d'articl                                                                                                    | les scientifiques                                                                                             |
| INAthèque                                                                       | Année philologique     Base de données bibliographiques consact                                                                                                    | rée au monde gréco-latin antique dans son                                                                     |
| CollEx                                                                          | <ul> <li>Archives Audiovisuelles de la Recherche e<br/>Diffusion de 206 entretiens, 53 colloques</li> </ul>                                                                                             | en sciences humaines et sociales<br>et 30 séminaires de 683 chercheurs français et                            |
|                                                                                 | Accès par discipline                                                                                                    | Sélection de ressources pour                                                                                  |
|                                                                                 |                                                                                                    | les étudiants en L                                                                                            |
| uis « Scholarvox Cyberlibris »                                                  | ,<br>,                                                                                                    |                                                                                                    |
|                                                                                 | _                                                                                                    |                                                                                                    |
| COLLECTIONS                                                                     | Des ressources sélectionnées pour les étu                                                                                                    | idiants UGA et Grenoble INP, consultables depuis tout                                                         |
|                                                                                 | noste informatique, dans les locaux de ces                                                                                                    |                                                                                                    |
| Collections numériques                                                          | poste informatique, dans les locaux de ces<br>Pour toute question ou tout problème de c                                                                                                    | connexion, contactez le service.                                                                              |
| Collections numériques<br>Bibliothèque numérique<br>patrimoniale                | poste informatique, dans les locaux de ces<br>Pour toute question ou tout problème de c<br>Kompass<br>Répertoire d'entreprises en Europe.                                                               | connexion, contactez le service.                                                                              |
| Collections numériques<br>Bibliothèque numérique<br>patrimoniale<br>Testothèque | poste informatique, dans les locaux de ces<br>Pour toute question ou tout problème de c<br>Kompass<br>Répertoire d'entreprises en Europe.<br>Europresse<br>Toute l'actualité nationale et international | connexion, contactez le service.<br>le : presse, blogs, capsules vidéos, web TV, biographies,                 |

#### Scholarvox Cyberlibris

Plus de 30 000 livres numériques en texte intégral, dans toutes les disciplines.

### Petit Robert

INAthèque

### Vous arrivez sur ce site

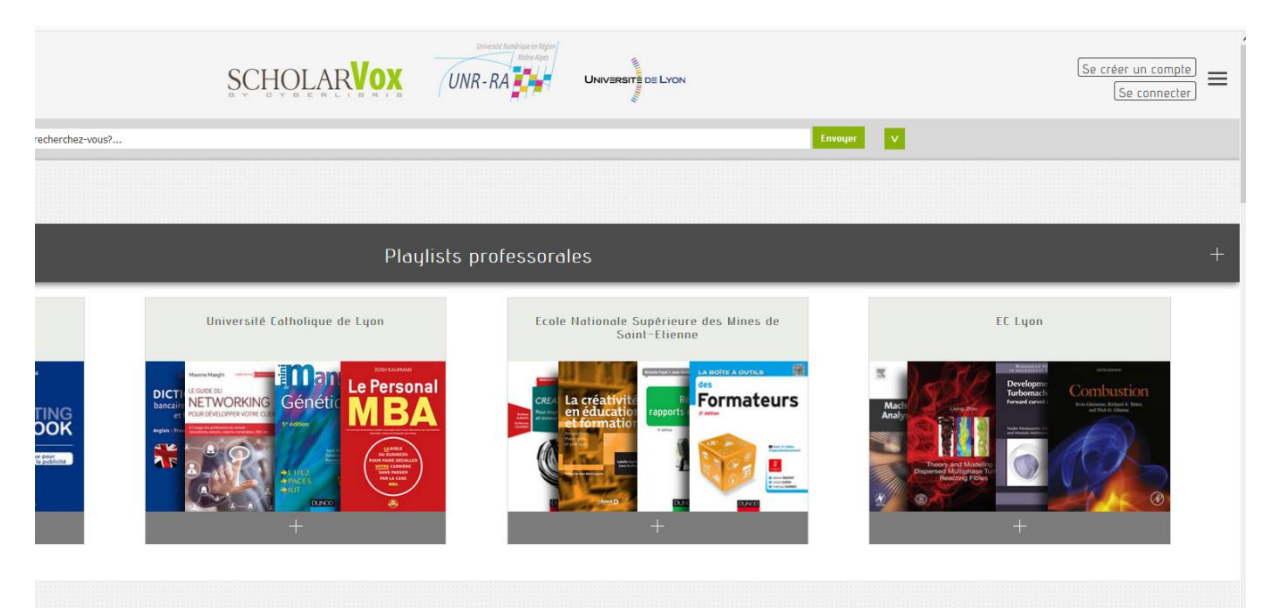

## Descendez un peu sur la page et lancer le tutoriel : https://youtu.be/u3ynKwhLrtA

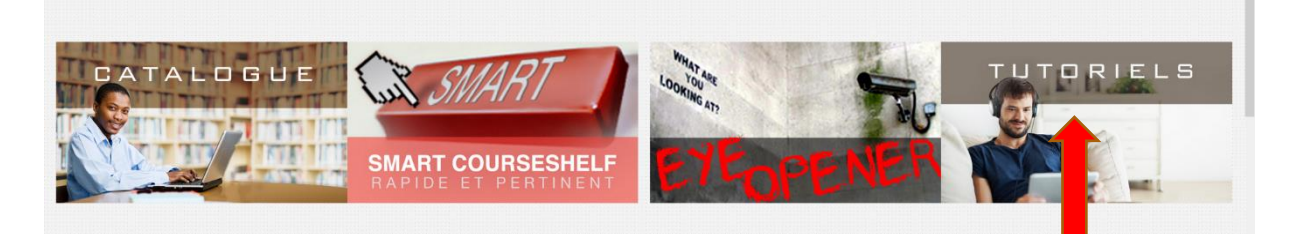

Scholavox est assez simple d'utilisation Se créer un compte avec votre login agalan

Si vous rencontrez des difficultés

Contact Pascale.gardien@univ-grenoble-alpes.fr Le tuto se compose de 5 vidéos très courtes mais importantes

> Profil Moteur de recherche Les fiches de livres Les dossiers et étagères Playlists and smarts